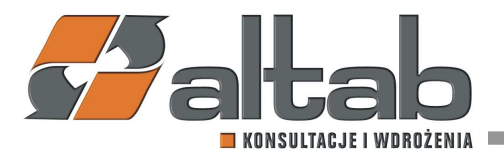

# Dodanie adnotacji "mechanizm podzielonej płatności" do wydruków dokumentów w SAP Business One

Instrukcja dla użytkownika obejmuje dodanie pola do systemu SAP Business One oraz modyfikację wydruków.

Po wprowadzeniu zmian opisanych w instrukcji, wydruki zostaną uzupełnione o odpowiednią adnotację w przypadku, gdy użytkownik oznaczy dokument jako podlegający metodzie podzielonej płatności.

Oznaczenie dokumentu będzie możliwe po dodaniu do SAP Business One odpowiedniego pola. Przed dodaniem pola wszyscy zalogowani użytkownicy systemu SAP Business One powinni się wylogować.

Dodanie pola przebiega następująco:

 Z menu "narzędzia" przechodzimy do opcji "narzędzia konfiguracji" i wybieramy "Pola użytkownika – zarządzanie":

| 50 | Edytor układu wydruku<br>Przegląd zaplanowanego raportu<br>Analiza uniwercalna |              | <u>hd</u> a | 07    | 1        | L       | 6       | •     | ٩   | Ģ      | 51      | 2 | æ | din. | & | 0 |
|----|--------------------------------------------------------------------------------|--------------|-------------|-------|----------|---------|---------|-------|-----|--------|---------|---|---|------|---|---|
|    |                                                                                |              |             |       |          |         |         |       |     |        |         |   |   |      |   |   |
|    | Podgląd zewn. pliku Crystal Report                                             |              |             |       |          |         |         |       |     |        |         |   |   |      |   |   |
| 6  | Ustawienia formularza                                                          | Ctrl+Shift+S |             |       |          |         |         |       |     |        |         |   |   |      |   |   |
|    | Edytuj za pośrednictwem interfejsu użytkownika                                 |              |             |       |          |         |         |       |     |        |         |   |   |      |   |   |
|    | Log zmian                                                                      |              |             |       |          |         |         |       |     |        |         |   |   |      |   |   |
|    | Log dostępu                                                                    |              |             |       |          |         |         |       |     |        |         |   |   |      |   |   |
|    | Sgukaj                                                                         | Ctrl+F1      |             |       |          |         |         |       |     |        |         |   |   |      |   |   |
|    | Zapytania                                                                      | ,            |             |       |          |         |         |       |     |        |         |   |   |      |   |   |
|    | Pakjet SAP Business One Studio                                                 | •            |             |       |          |         |         |       |     |        |         |   |   |      |   |   |
|    | Menu użytkownika                                                               | •            | 1           |       |          |         |         |       |     |        |         |   |   |      |   |   |
|    | Skr. klawiaturowe użytk.                                                       | •            |             |       |          |         |         |       |     |        |         |   |   |      |   |   |
|    | Wartości def.przez użytkownika                                                 | Shift+F2     |             |       |          |         |         |       |     |        |         |   |   |      |   |   |
|    | Okna definiowane przez użytkownika                                             | •            |             |       |          |         |         |       |     |        |         |   |   |      |   |   |
|    | Kokpit                                                                         | •            |             |       |          |         |         |       |     |        |         |   |   |      |   |   |
|    | Narzędzia konfiguracji                                                         |              |             | Wart  | ości u   | żytkow  | vnika   |       |     | Shift  | Alt+F   | 2 |   |      |   |   |
|    | Formularze domygine                                                            | •            |             | Tabe  | le użyt  | tkown   | ika     |       |     |        |         |   |   |      |   |   |
|    | Wsp <u>ó</u> łpraca w czasie rzeczywistym                                      |              |             | Pola  | użytko   | ownika  | a - zar | ządza | nie |        |         |   |   |      |   |   |
|    | Wyślij do rozmowy                                                              |              |             | ÿsta  | wienia   | ***     |         |       |     | Ctri+) | Shift+8 | 3 |   |      |   |   |
|    |                                                                                |              |             | Kreat | tor reje | estracj | i obie  | któw. |     |        |         |   |   |      |   |   |
|    |                                                                                |              |             | Gene  | truj źró | dło d   | anych   | XML   | EFM |        |         |   |   |      |   |   |

### Altab S.A.,

42-200 Częstochowa, ul. Wręczycka 11a, NIP: 949-15-77-451, REGON: 151395949, Sąd Rejonowy w Częstochowie, XVII Wydział Gospodarczy Krajowego Rejestru Sądowego: 0000317444, Wysokość Kapitału Zakładowego: 501.000 zł, Konto Bankowe: Bank BPH 42 1060 0076 0000 3200 0104 4154

T: +48 12 261 30 60, F: +48 12 261 30 79, E:biuro@altab.pl, www.altab

## 2. W kategorii "Dokumenty" wybieramy "Tytuł" i używamy opcji "Dodaj":

| Kategoria                 | Tytuł    | Opis         | 2 Тур           | D 2 | Obow. | Indeks | Połączona tabela | 2  |
|---------------------------|----------|--------------|-----------------|-----|-------|--------|------------------|----|
| Dane podstawowe           |          |              |                 |     |       |        |                  | 19 |
| Dokumenty                 |          |              |                 |     |       |        |                  |    |
| <ul> <li>Tytuł</li> </ul> |          |              |                 |     | 1     |        |                  |    |
|                           | nrziecsr | Nr zlec serw | Numeryczny (11) |     |       |        |                  |    |
|                           | Z5       | Nr ZS        | Numeryczny (11) |     |       |        |                  |    |
| Pozcje                    |          |              |                 |     |       |        |                  |    |
| Dokument kosztów transp.  |          |              |                 |     |       |        |                  |    |
| Inf. o podatku u źródła   |          |              |                 |     |       |        |                  |    |
| Raty                      |          |              |                 |     |       |        |                  |    |
| Zawartość pakietu         |          |              |                 |     |       |        |                  |    |
| Pozycje montažu           |          |              |                 |     |       |        |                  |    |
| Platności                 |          |              |                 |     |       |        |                  |    |
| Produkcja                 |          |              |                 |     | 10    |        |                  |    |
| Rachunkowość              |          |              |                 |     |       |        |                  |    |
| Wprowadzanie kosztów      |          |              |                 |     |       |        |                  |    |
| Budzet                    |          |              |                 |     |       |        |                  |    |
| Szanse sprzedaży          |          |              |                 |     |       |        |                  |    |
| Usługi serwisowe          |          |              |                 |     |       |        |                  |    |
| Zapasy                    |          |              |                 |     |       |        |                  |    |
| ▶ VAT                     |          |              |                 |     |       |        |                  |    |
| Środki trwałe             |          |              |                 |     |       |        |                  |    |
| Workflow                  |          |              |                 |     |       |        |                  |    |
| Zarządzanie projektem     |          |              |                 |     |       |        |                  |    |
| Koszty dostawy            |          |              |                 |     | 11    |        |                  |    |
| Zasoby ludzkie            |          |              |                 |     |       |        |                  |    |
| Tabele użytkownika        |          |              |                 |     |       |        |                  |    |
|                           |          |              |                 |     |       |        |                  |    |
|                           |          |              |                 |     |       |        |                  |    |
|                           |          |              |                 |     |       |        |                  |    |
|                           |          |              |                 |     |       |        |                  |    |
|                           |          |              |                 |     |       |        |                  |    |
|                           |          |              |                 |     |       |        |                  |    |
|                           |          |              |                 |     |       |        |                  |    |
|                           |          |              |                 |     |       |        |                  |    |

3. Okno dodawania nowego pola uzupełniamy, zgodnie z poniższym i używamy opcji

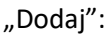

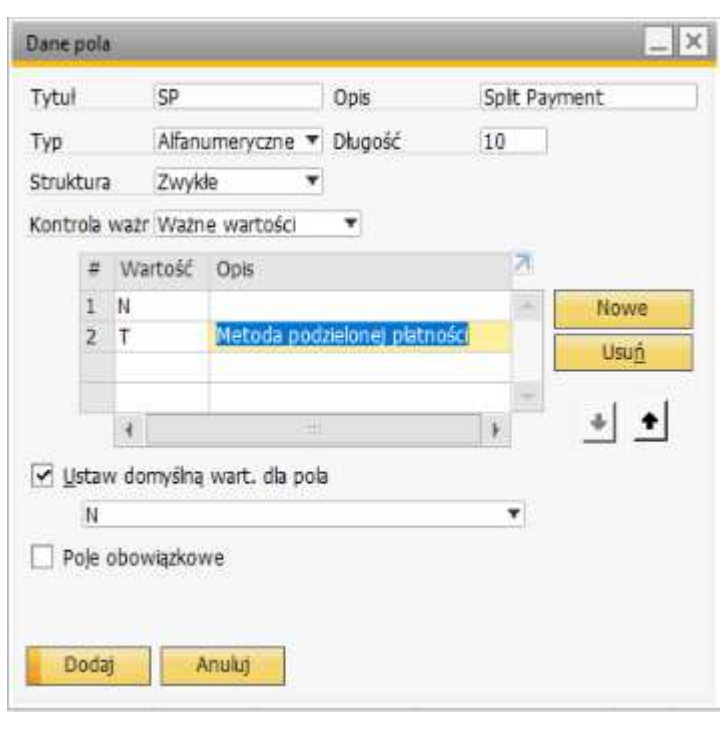

Wykonanie powyższych czynności skutkuje dodaniem w SAP Business One nowego pola "Split Payment", które pozwala na zaznaczenie przez użytkownika, że dany dokument podlega metodzie podzielonej płatności.

| Faktura sprzedaży                                                                          |          |                   |                                                                                |                                                    |                | ۳.                                    | × |
|--------------------------------------------------------------------------------------------|----------|-------------------|--------------------------------------------------------------------------------|----------------------------------------------------|----------------|---------------------------------------|---|
| Odborca<br>Nazwa<br>Oosba do kontaktów<br>Nr ref. odborcy<br>Waluta lokalna V<br>Zawartość | Logetyka | Ksegowoś <u>/</u> | Nr Perwotn<br>Status<br>Data ksegowana<br>Temm<br>Data dokumentu<br>Załączniki | V 844<br>Otwarty<br>25/10/19<br>25/10/19<br>Maling | Split: Payment | N -<br>T - Metoda podzelonej platnośc |   |

Kolejnym etapem jest odpowiednie zmodyfikowanie wydruków. Schemat modyfikacji jest uzależniony od tego, czy wydruk został przygotowany w Crystal Reports, czy w edytorze PLD [patrz dalej: "Modyfikacja wydruku w edytorze PLD", "Modyfikacja wydruku w Crystal Reports"]

### Modyfikacja wydruku w edytorze PLD.

1. Otwieramy dokument, który chcemy edytować i wybieramy ikonę edytora wydruku:

| 🛅 🁌 | 1 10 | - | 10 | - | 6 | ጯ |
|-----|------|---|----|---|---|---|
|-----|------|---|----|---|---|---|

2. Wybieramy przycisk "Zarządzaj układem":

| Fal | ktura (towa | r)                        |         |   |
|-----|-------------|---------------------------|---------|---|
| #   | Układ       |                           |         | 7 |
| 1   | A/R Invoid  | e (Item) - CR (US) (Sy    | stem)   | * |
| 2   | A/R Invoid  | e (Items) (System)        |         |   |
| 3   | AR Invoice  | (Item) - CR (GB) (Sys     | tem)    |   |
| 4   | Faktura (ti | owar) (System)            |         |   |
| 5   | Faktura (   | towar) (System)           |         | - |
| 6   | Faktura wi  | . z nr parti/seryjnymi (S | System) |   |
| 7   | Invoice (It | ems) (System)             |         | * |
|     | 4           | 11                        | ) F     |   |

3. W kolejnym etapie wybieramy interesujący nas wzorzec i przyciskiem "edycja" przechodzimy do jego modyfikacji:

|                                                         | under Berle            | and the second                 |                                 |             |
|---------------------------------------------------------|------------------------|--------------------------------|---------------------------------|-------------|
| Lista S <u>z</u> ukaj                                   | Ukady Sekwi            | encje drukowania               |                                 |             |
| viazdka oznacza 🗹 Raport 🗹 Układ                        | # ID układu Nazi       | wa układu 🥼 🤱                  | ) Тур Језу                      | K           |
| Administracja*                                          | 1 INV20001 Fakt        | ura (towar) (System)           | Edytor układu wydru Polisł      | n 🛥         |
| Ksegowość*                                              | 2 INV20002 Invo        | ice (Items) (System)           | Edytor układu wydru Englis      | sh          |
| CRM*                                                    | 3 INV20003 Fakt        | ura (towar) (System)           | Edytor układu wydru Polish      |             |
| Szanse sprzedaży*                                       | 4 INV20004 A/R         | Invoice (Items) (System)       | Edytor układu wydru Engle       | sh          |
| Sprzedaz*                                               | 5 INV20005 Fakt        | ura wł. z nr parti/seryjnymi ( | S Edytor układu wydru Polisł    | 1           |
| <ul> <li>Oferta*</li> </ul>                             | 6 INV20006 Invo        | ice Including Batch/SN (Syst   | e Edytor układu wydru Engli     | sh          |
| <ul> <li>Ziecenie sprzedaży*</li> </ul>                 | 7 INV20007 AR I        | nvoice (Item) - CR (GB) (Sys   | st Raport Crystal Report Englis | sh (UK) 👻   |
| Dokument Wz*                                            | -                      |                                |                                 |             |
| Turot do Ma"                                            | ID                     | INV20003                       | Opis                            | P           |
| <ul> <li>Žadanje zaliczki z tvt. sorzedažy*</li> </ul>  | Nazwa                  | Faktura (towar) (Syst 🖹        |                                 |             |
| Faktura za zaliczke z tyt. sprzedaży*                   | Typ układu             | Edytor układu wydruku          |                                 |             |
| <ul> <li>Faktura sprzedaży*</li> </ul>                  | Ostatnia aktualizaria  | 27/08/10                       | Drukarka                        | Domvélnia   |
| Zaliczka z tytułu sprzedaży (usługa)                    | Oscali na akcoalizacja | 27/00/19                       | Diskaina<br>Diskaina dh. t. sh  | Della       |
| Faktura (towar)                                         | Autor                  | System P                       | Urukarka dia 1. str             | опувгак     |
| Faktura (podsumowanie dokumentu)                        | Status                 | Aktywne                        | Liczba kopii                    | 1           |
| Opakowanie sprzedaży                                    |                        |                                | Lokalizacja                     | PL D        |
| Faktura i platność*                                     |                        |                                | Język                           | Polish      |
| Faktura korygująca sprzedaży"                           |                        |                                |                                 | Zagranica   |
| <ul> <li>Stomo faktury korygującej sprzedaży</li> </ul> |                        |                                |                                 |             |
| Anuiowanie faktury sprzedazy                            |                        |                                |                                 |             |
| <ul> <li>Paktura rezerwująca sprzedazy*</li> </ul>      |                        |                                |                                 |             |
| Talisakije onjesowe                                     |                        |                                |                                 | Edycja Usun |

4. W oknie edytora wybieramy opcję dodawania pola z bazy:

| tura (towar) (Syst                                                                                                    | em)                                                                                                    |                                                                                                    |                                                                                                    |                                                                                                    |                         |  | - |
|----------------------------------------------------------------------------------------------------|----------------------------------------------------------------------------------------------------|----------------------------------------------------------------------------------------------------|----------------------------------------------------------------------------------------------------|----------------------------------------------------------------------------------------------------|-------------------------|--|---|
|                                                                                                    | Administracja Domyśle konto ba                                                                                                    | nkowe Faktura sprzedaży:O                                                                                                    | dbiorca dostawy                                                                                                    |                                                                                                    |                         |  |   |
| NIP 1                                                                                                    | Administracja NIP                                                                                                    |                                                                                                    |                                                                                                    |                                                                                                    |                         |  |   |
| Dodatkowy ID                                                                                                    | Administracja Dodatkowy numer<br>Administracja Numer talaforu 1                                                                                                    | NIP                                                                                                    | Eaktura annan                                                                                                    | anto Mr. autominou ar                                                                                                    |                         |  |   |
| Faks                                                                                                    | Administracia: Nr faksu                                                                                                    | Jednolity numer N                                                                                                    | P Partner handle                                                                                                    | wy.Jednolity.nume                                                                                                    |                         |  |   |
| Numer beneder                                                                                                    | Numer del Mumer mener                                                                                                    | J L                                                                                                    | of adhiana                                                                                                    | an and a start white and                                                                                                    |                         |  |   |
| numer przeuw                                                                                                    | cyntamer og manner regarry                                                                                                    | a specerulary number   in                                                                                                    | Ther, outprotoy                                                                                                    | na spizedazy.ne ret                                                                                                    |                         |  |   |
| Ne strony Lists kelopowa<br>Ne strong Remetato Data                                                                       | na Data dakumanu Data VAT Ter                                                                                                    | mun phatmatics Metada phatmasi<br>ser susta ha Tarra Materia di astroni                                                                                                    | <ul> <li>Warunki phanesis</li> <li>wheeler Kind warunki</li> </ul>                                                                                                    | Warde Stewart                                                                                                    |                         |  |   |
| a way prospose                                                                                                    | respectively sense using strategy sense in the se                                                                                                    | aprenda provide                                                                                                    | 0 10001100 MIT2                                                                                                    | an root of the analysis of                                                                                                    | <u> </u>                |  |   |
|                                                                                                    |                                                                                                    |                                                                                                    |                                                                                                    |                                                                                                    | _                       |  |   |
| Aprzednie lokt, za zaliczki                                                                                               | 4                                                                                                    |                                                                                                    |                                                                                                    |                                                                                                    |                         |  |   |
|                                                                                                    |                                                                                                    | Numer textury<br>Invoice number                                                                                                    | Data wystawiena<br>Data of spran                                                                                                    | Gross attracts                                                                                                    |                         |  |   |
|                                                                                                    |                                                                                                    | and department of the                                                                                                    | aran a saliji                                                                                                    |                                                                                                    | -                       |  |   |
| Nr PRMIU                                                                                                    | ides Ore                                                                                                    |                                                                                                    |                                                                                                    | Jahoskamian                                                                                                    |                         |  |   |
| Gera jodi: neta Cer                                                                                                    | mjødn a upvelærn Bold i                                                                                                    | fod VAT. Cenametic                                                                                                    | S VAT Wintood VA                                                                                                    | T Razam bruto                                                                                                    |                         |  |   |
| Linet Folicians sprandally -                                                                                              | paryoja Faktura aprandaży - pazyoj Faktur                                                                                                    | a terzestaży - pozycjerOpie tewaru/us                                                                                                    | hugi .                                                                                                    | Falitant sprostaty                                                                                                    |                         |  |   |
| Cerajedn. retto Cer                                                                                                    | mjedn z upuntern tały - pszycje tość taży                                                                                                    | pozycje:Der Cerus reeto                                                                                                    | S VAT Wartonic                                                                                                    | VAT Raters bruffo                                                                                                    |                         |  |   |
|                                                                                                    |                                                                                                    |                                                                                                    |                                                                                                    |                                                                                                    | -                       |  |   |
|                                                                                                    | Dame                                                                                                    | Natio                                                                                                    | Wwata S/AT                                                                                                    | Gross Total                                                                                                    |                         |  |   |
|                                                                                                    | The second second second second second second second second second second second second second second second se                                                                                                    |                                                                                                    |                                                                                                    |                                                                                                    | No. of Concession, Name |  |   |
|                                                                                                    | Waym: )                                                                                                    | forf VAT Netto                                                                                                    | N. Kwota WAT                                                                                                    | Gross Trasf                                                                                                    |                         |  |   |
|                                                                                                    | Wigm:                                                                                                    | fad W/T Netto                                                                                                    | N. Kersta VAT                                                                                                    | Gross Total                                                                                                    | =                       |  |   |
|                                                                                                    | Wignt )                                                                                                    | ford VAT Netto                                                                                                    | N. Karota VAT                                                                                                    | Gross Trasf                                                                                                    |                         |  |   |
| Pauliczonin znińczki.                                                                                                    | Wigne 3                                                                                                    | Gad VAT Netto                                                                                                    | N. Kurda WAT                                                                                                    | Gross Total                                                                                                    |                         |  |   |
| Paticznin zaliczki                                                                                                    | Raine                                                                                                    | Netto Netto                                                                                                    | 16 Kwota VAT                                                                                                    | Gross Total                                                                                                    | -                       |  |   |
| Paulicamin zalicaki.                                                                                                    | Rainn.<br>Wijm: A<br>Rainn.<br>Wijm: R                                                                                                    | lad VAT Netter<br>Nette<br>ad VAT Netter                                                                                                    | 16. Kerda VAT<br>Recta VAT<br>16. Kerda VAT                                                                                                    | Gross Tutel<br>Gross Tutel<br>Gross Tutel                                                                                                    |                         |  |   |
| Padezmin znicalni                                                                                                    | Wigne a<br>Razme<br>Wigne A                                                                                                    | Sad VAT Netter<br>Netter<br>Sad VAT Netter                                                                                                    | 16. Kurda VAT<br>Kurda VAT<br>16. Kurda VAT                                                                                                    | Gross Tubel<br>Gross Tubel<br>Gross Tubel                                                                                                    | -                       |  |   |
| Padicamin aninaki<br>Matananini Wit po radica                                                                             | Razen.<br>Wijen: A<br>Wijen: A                                                                                                    | larfVAT Netto<br>Arr Netto<br>Arr Netto<br>Kinota netto bez upustu 1                                                                                                    | Novice VAT                                                                                                    | Gross Tube<br>Gross Tube<br>Gross Tube<br>Gross Tube                                                                                                    |                         |  |   |
| Padiczonia zalicała:<br>automanie VAT porcedica<br>VAT % Netto                                                            | Rabers<br>Wignt #                                                                                                    | Nets<br>Nets<br>al VAT Nets<br>Kwota netto bez upustu z<br>Koszty transportu zł                                                                                                    | Norte VAT<br>Norte VAT<br>Norte VAT<br>Norte VAT<br>Stansportu (WL)                                                                                                    | Gross Tutel<br>Gross Tutel<br>Gross Tutel<br>to przed upustem<br>Koszty transportu                                                                                                    |                         |  |   |
| Raficzonie zalitadki<br>automanie VAT po ražisa<br>VAT % Netto                                                            | Ramm,<br>Wight, A<br>Wight, A<br>Sorte<br>a Kwota VAT Kwota brutto                                                                                                    | Netter<br>Netter<br>Netter<br>Netter<br>Kinota netto bez upustu 1<br>Kinota netto bez upustu 1                                                                                                    | Norda VAT<br>Norda VAT<br>Norda VAT<br>Norda VAT<br>ted upustem (WL)<br>Upust (WL)                                                                                                    | Gross Tutel<br>Gross Tutel<br>Gross Tutel<br>Gross Tutel<br>to przed upustem<br>Koszty transportu<br>Upust                                                                             |                         |  |   |
| Paulicennia esticulia<br>autromatic VAT porcelica<br>VAT % Netto                                                          | Razen<br>Witen: A<br>Witen: A<br>Kerota VAT Kerota brutto                                                                                                    | Netta<br>Netta<br>Infutional<br>Netta<br>Netta<br>N | Netter VAT<br>Netter VAT<br>Netter VAT<br>Netter VAT<br>Netter VAT<br>Stansportu (WL)<br>Upust (WL)<br>F_859 - F_857                                                                                                    | Gross Tatel<br>Gross Tatel<br>Gross Tatel<br>to przed upustem<br>Koszły transportu<br>Upust                                                                                            |                         |  |   |
| Raficarria afficati<br>autonarie VAT po radica<br>VAT % Netto                                                             | Wignt +<br>Razent<br>Wignt +<br>Wignt +<br>Kwota VAT - Kwota brutto                                                                                                    | Nets<br>Nets<br>of VAT Nets<br>Kosty transportu t<br>Zaliczka<br>Zasiczka                                                                                                    | Neda VAT<br>Neda VAT<br>% Keca VAT<br>ted upustem (WL)<br>y transportu (WL)<br>Upust (WL)<br>F_859 - F_857<br>Zaliczka (WL)                                                                                                    | Gross Tatel<br>Gross Tatel<br>Gross Tatel<br>to przed upustem<br>Koszty transportu<br>Upust<br>Zaliczka                                                                                |                         |  |   |
| Raficzenia zalicalni<br>automarke VAT po rodika<br>VAT % Netto                                                            | Raume<br>Wignt #<br>Wignt #<br>a Kwota VAT Kwota brutto                                                                                                    | Nets<br>Nets<br>ad VAT Nets<br>Kosty transportu st<br>Zaliczka<br>Rozem netto                                                                                                    | Nexter VAT<br>Rectar VAT<br>% Hactar VAT<br>% Hactar VAT<br>ved upustem (WL)<br>y transportu (WL)<br>Upust (WL)<br>F_859 - F_857<br>Zaliczka (WL)<br>F_854 - F_855                                                                                                    | Gross Tutel<br>Gross Tutel<br>Gross Tutel<br>to przed upustem<br>Koszty transportu<br>Upust<br>Zaliczka<br>Razem netto                                                                 |                         |  |   |
| Raficzowie zeliczki<br>admonarke WAT po różlicz<br>VAT % Netto                                                            | Razen<br>Wigen: A<br>Wigen: A<br>Sortw<br>a Kwota VAT Kwota brutto                                                                                                    | Nets<br>Nets<br>Wolf Nets<br>Kosty transportu d<br>Zaliczka<br>Razem netto<br>VAT                                                                                                    | Nexter VAT<br>Nexter VAT<br>Nexter VAT<br>Nexter VAT<br>Nexter VAT<br>Nexter VAT<br>Nexter VAT<br>Nexter VAT<br>Nexter VAT<br>Nexter VAT<br>Nexter VAT<br>Nexter VAT<br>Nexter VAT<br>Nexter VAT<br>Nexter VAT<br>Nexter VAT<br>Nexter VAT<br>Nexter VAT                                                                                                    | Gross Tatel<br>Gross Tatel<br>Gross Tatel<br>to przed upustem<br>Koszty transportu<br>Upust<br>Zaliczka<br>Razem netto<br>VAT<br>Bare                                                  |                         |  |   |
| Balicarria aslicati<br>arroanarie VAT po radica<br>VAT % Netto<br>Sprzedawca                                              | Razen<br>Witen<br>Witen<br>Kwota VAT Kwota brutto<br>Sprzedewca:Nazwisko sp                                                                                                    | Netta<br>Netta<br>Netta<br>Netta<br>VAT Netta<br>Koszty transportu zł<br>Załiczka<br>Razem netto<br>VAT<br>Razem brutto<br>Zacłogone Stredytowane                                                                                                    | Norda VAT<br>Norda VAT<br>Norda VAT<br>Norda VAT<br>Stansportu (WL)<br>Upust (WL)<br>F_859 - F_857<br>Zaliczka (WL)<br>F_854 - F_855<br>VAT (WL)<br>Razem (WL)                                                                                                    | Gross Tatel<br>Gross Tatel<br>Gross Tatel<br>to przed upustem<br>Koszły transportu<br>Upust<br>Zaliczka<br>Razem netto<br>VAT<br>Razem<br>19/5kred/tówyane                             |                         |  |   |
| Parformin anfodi<br>automarie VKT po radica<br>VAT % Netto<br>Sprzeciewca<br>Data dostawy:                                | Razen.<br>W ten. #<br>W ten. #<br>Kwota VAT Kwota brutto<br>Sprzedawca:Nazwisko sp<br>Faktura sprzedaży:Wyma                                                                                                    | Netta<br>Netta<br>of VAT Netta<br>Koszty transportu d<br>Załiczka<br>Razem chtto<br>VAT<br>Razem brutto<br>Zapłacone/Siredytowane<br>Saldo płatności                                                                                                    | Nexte VAT<br>Nexte VAT<br>Nexte VAT<br>Verde VAT<br>Verde | Gross Tatel<br>Gross Tatel<br>Gross Tatel<br>to przed upustem<br>Koszty transportu<br>Upust<br>Zaliczka<br>Razem netto<br>VAT<br>Razem<br>Skredytowane<br>Saldo płatności              |                         |  |   |
| Raficzenie zelicalii<br>wrtownie VAT po radicu<br>VAT % Nertio<br>Sprzedawca<br>Data dostawy:<br>Ptałność razem           | Razen.<br>Wijen: A<br>Wijen: A<br>Kwota VAT Kwota brutto<br>Sprzedawca: Nazwisko sp<br>Paktura sprzedaży Wyma<br>Platność razem                                                                                    | Nets<br>Nets<br>al VAT Nets<br>Kosty transportu st<br>Zaliczka<br>Rszem netto<br>VAT<br>Razem prutto<br>Zapłacone/Stredytowane<br>Saldo płatności                                                                                                    | Norda VAT<br>Norda VAT<br>No Kecka VAT<br>No Kecka VAT<br>Variansportu (WL)<br>Upust (WL)<br>F_859 - F.857<br>Zaliozka (WL)<br>F_854 - F_855<br>VAT (WL)<br>Razem (WL)                                                                                                    | Grow Title<br>Grow Title<br>Grow Tute<br>to przed upustem<br>Koszty transportu<br>Upust<br>Zaliczka<br>Razem netto<br>VAT<br>Razem<br>se/Skredytowane<br>Saldo platnoici               |                         |  |   |
| Raficania zalicali<br>artowarie WT postolica<br>VAT 14 Netto<br>Sprzedawca<br>Data dostawy<br>Ptetność razem:             | Razen<br>Wigm +<br>Wigm +<br>Wigm +<br>Sprzedawca:Nazwisko sp<br>Faktura sprzedazy:Wyma<br>Piłatność razem                                                                                                    | Nets<br>Nets<br>Nets                                                                                                    | Nexter VAT<br>Nexter VAT<br>Nexter VAT<br>Nexter VAT<br>VPUst (WL)<br>Upust (WL)<br>F_859 - F_857<br>Zaficzka (WL)<br>Razem (WL)                                                                                                    | Gross Tasl<br>Gross Tasl<br>Gross Tasl<br>to przed upustem<br>Koszty transportu<br>Upust<br>Zaliczka<br>Razem netto<br>VAT<br>Razem<br>se/Skredytowane<br>Saldo platności              |                         |  |   |
| Bafsamia zelicati<br>arrowarie VAT po radicu<br>VAT % Netto<br>Sprzediawca<br>Data dostawy:<br>Ptetność razem:<br>Uwepi:  | Razen<br>Wigen a<br>Wigen a<br>Wigen a<br>Sprzedawca Nazwisko sp<br>Paktura sprzedaży Wyma<br>Płatność razem<br>Faktura sprzedaży Uweci                                                                            | AdVAT Nets<br>Nets<br>d VAT Nets<br>Kosty transportu d<br>Zalicota<br>Razem netto<br>VAT<br>Razem brutto<br>Zaptaone/Siredytowane<br>Saldo ptatności                                                                                                    | Nexter VAT<br>Nexter VAT<br>Nexter VAT<br>Vector VAT<br>Upust (WL)<br>F_859 - F_857<br>VAT (WL)<br>Razem (WL)                                                                                                    | Grow Titef<br>Grow Titef<br>Grow Tatef<br>Cow Tatef<br>to przed upustem<br>Koszty transportu<br>Upust<br>Zaliczka<br>Razem netto<br>VAT<br>Razem<br>se/Skredytowane<br>Saldo platności |                         |  |   |
| Buficania zalicali<br>arrosania VAT po radica<br>VAT % Netto<br>Sprzedawca<br>Data dostawy<br>Ptetność razem:<br>Uwagi:   | Razen.<br>W tym. *<br>W tym. *<br>W tym. *<br>W tym. *<br>W tym. *<br>W tym. *<br>W tym. *<br>W tym. *<br>W tym. *<br>W tym. *<br>W tym. *<br>Sprzedawca: Nazwisko sp<br>Faktura sprzedaży. Wyma<br>Platność razem | Netta<br>Netta<br>Mod VAT Netta<br>Koszty transportu z<br>Załiczka<br>Razem netto<br>VAT<br>Razem brutto<br>Zapłacone Steodytowane<br>Saldo płatności                                                                                                    | Norda VAT<br>Norda VAT<br>Norda VAT<br>Norda VAT<br>Stansportu (VKL)<br>Upust (WL)<br>F_859 - F_857<br>Zaliczka (WL)<br>Razem (VKL)                                                                                                    | Gross Tate<br>Gross Tate<br>Gross Tate<br>to przed upustem<br>Koszły transportu<br>Upust<br>Zaliczka<br>Razem netto<br>VAT<br>Razem<br>Saldo płatności                                 |                         |  |   |
| Parfezenie zeliczki<br>autosanie VAT po radia<br>VAT % Netto<br>Sprzedawca<br>Data dostawy<br>Ptatność razem:<br>Uwagi:   | Rame<br>Wilen: A<br>Wilen: A<br>Wilen: A<br>Wilen: A<br>Wilen: A<br>Sprzedawca: Nazwisko sp<br>Faktura sprzedaży: Wyma<br>Platność razem<br>Faktura sprzedaży: Uwegi                                               | VAT Nets<br>Nets<br>ad VAT Nets<br>Koszty transportu st<br>Zaliczka<br>Rszem netto<br>VAT<br>Razem brutto<br>Zapłacne/Stredytowane<br>Saldo płatności                                                                                                    | Norda VAT<br>Norda VAT<br>No Kecka VAT<br>No Kecka VAT<br>Variansportu (WL)<br>Upust (WL)<br>F_859 - F.857<br>Zaliozka (WL)<br>Razem (WL)                                                                                                    | Gross Tasi<br>Gross Tasi<br>Gross Tasi<br>to przed upustem<br>Koszty transportu<br>Upust<br>Zaliczka<br>Razem netto<br>VAT<br>Razem<br>se/Skredytowane<br>Saldo platnoici              |                         |  |   |
| Ruficzenie zeliczki<br>antowarie WT postolicz<br>VAT % Netto<br>Sprzediawca<br>Data dostawy:<br>Płatność razem:<br>Uwegi: | Razen<br>Wigm +<br>Wigm +<br>Wigm +<br>Sprzedawca:Nazwisko sp<br>Faktura sprzedaży:Wyma<br>Piatność razem<br>Faktura sprzedaży:Uwagi                                                                               | Nets<br>Nets<br>al VAT Nets<br>Kosty transportu d<br>Zaliczka<br>Razem netto<br>VAT<br>Razem rotto<br>Zapłacone/Siredytowane<br>Saldo płatności                                                                                                    | Nexter VAT<br>Nexter VAT<br>Nexter VAT<br>Nexter VAT<br>VPUst (WL)<br>Upust (WL)<br>F_859 - F.857<br>Zaficzka (WL)<br>Razem (WL)                                                                                                    | Gross Tasl<br>Gross Tasl<br>Gross Tasl<br>to przed upustem<br>Koszty transportu<br>Upust<br>Zaliczka<br>Razem netto<br>VAT<br>Razem<br>se/Skredytowane<br>Saldo platności              |                         |  |   |

5. Następnie wskazujemy miejsce, w którym chcemy umieścić dodatkową informację:

|                              |                                                    | VAT                                                       | VAT (WL)   | VAT                                         |   |
|------------------------------|----------------------------------------------------|-----------------------------------------------------------|------------|---------------------------------------------|---|
| Sprzedawca:<br>Data dostawy: | Sprzedawca: Nazwisko sp<br>Faktura sprzedaży: Wyma | Razem brutto<br>Zapłacone/Skredytowane<br>Saldo płatności | Razem (WL) | Razem<br>ne/Skredytowane<br>Saldo płatności |   |
| Platność razem:              | Płatność razem                                     |                                                           |            |                                             |   |
| Uwagi:                       | Faktura sprzedaży: Uwagi                           |                                                           |            |                                             |   |
|                              | <u>c</u>                                           |                                                           | 3          |                                             |   |
|                              |                                                    |                                                           |            |                                             | - |

6. Podwójne kliknięcie w pole otworzy charakterystykę danego pola:

| dawca Nazwisko sp                      | Razem brutto                  | the second second | VAL              |                    |                                                                               |                    |                                                                                                    |                                         | -                                                                            |
|----------------------------------------|-------------------------------|-------------------|------------------|--------------------|-------------------------------------------------------------------------------|--------------------|----------------------------------------------------------------------------------------------------|-----------------------------------------|------------------------------------------------------------------------------|
|                                        | Zapłacone/Skredytowane        | Razem (WL)        | Razem            | Ogólne             | Zawartość                                                                     | Eormat             | Ram                                                                                                    | ka 🕺                                    | Kolor                                                                        |
| a sprzedazy Wyma                       | Seldo płatności               |                   | Saldo platności  | Typ źródła         | Baza danych                                                                   |                    | •                                                                                                    |                                         |                                                                              |
| ość razem                              |                               |                   |                  |                    |                                                                               |                    |                                                                                                    |                                         |                                                                              |
| ra sprzedaży Uwagi                     |                               |                   |                  | Tabela             |                                                                               |                    |                                                                                                    | Przykład                                |                                                                              |
|                                        |                               | 22                |                  | Kolumna            | 1                                                                             |                    |                                                                                                    |                                         |                                                                              |
|                                        |                               | 3                 |                  | 🗹 Odczytaj opis    |                                                                               |                    |                                                                                                    |                                         |                                                                              |
|                                        |                               |                   |                  | Zgodny z           | Ĩ                                                                             |                    | ¥                                                                                                    |                                         |                                                                              |
| •                                      |                               |                   | 8                | Następny segment   | [                                                                             |                    | ٠                                                                                                    |                                         |                                                                              |
| C IIIIIIIIIIIIIIIIIIIIIIIIIIIIIIIIIIII | ść razem<br>a sprzedaży Uwagi | s przedaży Uwegi  | s przedszy Uwegi | a sprzedszy. Uwegi | a sprzedszy. Uwegi Tabela Kolumna  Codczyctaj opis  Zgodny z Następny segment | s sprzedszy, Uwegi | s sprzedszy; Uwsgi  Tabela  Tabela  T | s przedszy, Uwegi<br>a sprzedszy, Uwegi | s przedszy, Uwegi  s przedszy, Uwegi  Tabela  Tabela  Tabela  Tabela  Tabela |

7. W sekcji "Tabela" wybieramy odpowiedni dokument, np. edycja faktury wymaga wybrania opcji "OINV – faktura Sprzedaży":

|                          | OINV | 2   | Faktura sprzedaży                       | -       |
|--------------------------|------|-----|-----------------------------------------|---------|
|                          | OPAC | 4   | Firmy PAC                               | dn. II  |
|                          | OLLF |     | Format zestawienia prawnego             |         |
|                          | OTNN | 3   | Formularz 1099                          | ainy II |
|                          | OCRG | 3   | Grupy PH                                | 867     |
|                          | ODDG | 3   | Grupy potrąceń podatku u źródła         | 868     |
|                          | OCOG | 1   | Grupy prowizyjne                        | 869     |
|                          | OCHP | ÷   | ID rozdziału - Indie                    | 870     |
|                          | CSTN | 12  | ID stacji roboczej                      | 871     |
|                          | OBNI |     | Indekser liczb dla Brazyli              | 872     |
|                          | OBSI | -   | Indekser lańcuchów dla Brazyli          | 873     |
|                          | OSRT | 2   | Informacja podsumowująca - Korea        | #874    |
|                          | OCPN | 4   | Kampania                                | 875     |
|                          | OCRC |     | Karty kredytowe                         | 876     |
|                          | ONCM | ÷   | Kod NCM                                 | 877     |
|                          | OSAC | 8   | Kod SAC - Indie                         | 878     |
|                          | OBCA | ÷   | Kod przyp. opłat bankowych              | 879     |
|                          | OCIG | з   | Kody CIG                                | 880     |
|                          | OCUP |     | Kody CUP                                | 881     |
|                          | OSTC | -   | Kody VAT                                | 682     |
|                          | ODSC | 4   | Kody banku                              | 883     |
|                          | OPRJ |     | Kody projektu                           | 884     |
|                          | OCRN | 1   | Kody walut                              | 885     |
|                          | ODCI | 2   | Konfiguracia Intrastat                  | 886     |
|                          | OACT | ÷   | Konta KG                                | 891     |
|                          | DSC1 | ÷   | Konta banku wlasnego                    | 892     |
|                          | OEXD | 3   | Koszty transportu - definicja           | 893     |
| harakterystyki - pole (1 | OCRY | a d | Kraje                                   | 163     |
|                          | OSOI | 1   | Kreator wyciągu z importu               | -       |
| Ogólne                   | OBPL | -   | Lokalizacja firmy                       | blor    |
|                          | OLCT | 12  | Lokalizacja                             |         |
| Typ zroda                | OWHS | -   | Magazyny                                |         |
|                          | OPYM |     | Metody platności dla kreatora platności | -       |
| Tabela                   |      |     | <ul> <li>Przykład</li> </ul>            |         |
| Kolumna                  |      |     | *                                       |         |
| 🗹 Odczytaj opis          |      |     |                                         |         |
| Zgodny z                 | ĺ.   |     | •                                       |         |
| Następny segment         | -    |     | *                                       |         |
|                          |      |     |                                         |         |

| o. Wallost w polu "Nolulilla to liazwa nowo założonego pol | 8. | Wartość w pol | u "Kolumna" | ' to nazwa i | nowo założonego | pola: |
|------------------------------------------------------------|----|---------------|-------------|--------------|-----------------|-------|
|------------------------------------------------------------|----|---------------|-------------|--------------|-----------------|-------|

|                                         | U_SP           | - Splt Payment                                            |     |
|-----------------------------------------|----------------|-----------------------------------------------------------|-----|
|                                         | SlpCode        | - Sprzedawca                                              |     |
|                                         | EDocStatus     | <ul> <li>Status dokumentu elektronicznego</li> </ul>      |     |
|                                         | DocStatus      | <ul> <li>Status dokumentu</li> </ul>                      |     |
|                                         | ElCoStatus     | <ul> <li>Status kom, elektr.</li> </ul>                   |     |
|                                         | InvntSttus     | <ul> <li>Status magazynu</li> </ul>                       |     |
|                                         | DPPStatus      | <ul> <li>Status ochrony danych</li> </ul>                 |     |
|                                         | PickStatus     | <ul> <li>Status pobrania</li> </ul>                       |     |
|                                         | WddStatus      | <ul> <li>Status zatwierdzenia</li> </ul>                  |     |
|                                         | DocRate        | <ul> <li>Stawka dokumentu</li> </ul>                      |     |
|                                         | VatPercent     | <ul> <li>Stawka podatku</li> </ul>                        |     |
|                                         | CashDiscPr     | <ul> <li>Stopa procentowa skonta</li> </ul>               |     |
|                                         | Footer         | - Stopka                                                  |     |
|                                         | NTSWebSite     | <ul> <li>Strona WWW e-podatków</li> </ul>                 |     |
|                                         | WTDetails      | <ul> <li>Szczegóły podatku u źródła</li> </ul>            |     |
|                                         | VcIPlate       | - Tablica rejestracyjna                                   |     |
|                                         | DocDueDate     | - Termin                                                  |     |
|                                         | PosCashReg     | - Terminal POS/kasa                                       |     |
|                                         | ToBinCode      | - To Bin Location                                         |     |
|                                         | ComTrade       | <ul> <li>Transakcja z prowizją</li> </ul>                 |     |
|                                         | ElCoMsg        | <ul> <li>Treść kom, elektr.</li> </ul>                    |     |
|                                         | PriceMode      | - Tryb ceny                                               |     |
|                                         | MYFtype        | - Typ MYF                                                 |     |
|                                         | AltBaseTyp     | <ul> <li>Typ bazowy modyfikacji</li> </ul>                |     |
|                                         | AtDocType      | - Typ dokumentu AT                                        |     |
|                                         | EDocType       | <ul> <li>Typ dokumentu elektronicznego</li> </ul>         |     |
|                                         | EWBGenType     | - Typ generowania faktury e-Way                           |     |
|                                         | InterimTyp     | <ul> <li>Typ konta pośredniego</li> </ul>                 |     |
| harakterystyki - pole (1                | FatherType     | - Typ nadrz, podsum.                                      | 111 |
|                                         | TpCusPres      | <ul> <li>Typ obecności użytkownika końcowego</li> </ul>   |     |
| Ogólne                                  | DocSubType     | - Typ podrz. dokumentu                                    |     |
| Tup fródb                               | RelatedTyp     | - Typ powlązany                                           |     |
| 190 2100ia                              | GSTTranTyp     | <ul> <li>Typ transakcji GST</li> </ul>                    |     |
| 1.11.11.11.11                           | EDocGenTyp     | - Typ tworzenia dokumentu elektronicznego                 |     |
| Tabela                                  | RegType        | <ul> <li>Typ ziecającego: użytkownik/pracownik</li> </ul> | -   |
| Kolumna                                 | % upustu dla d | okumentu 🔹                                                |     |
| Odczytaj opis                           |                |                                                           |     |
| 1000 000 000 000 000 000 000 000 000 00 |                |                                                           |     |
| (2003) (1005) (10                       |                |                                                           |     |

Proszę upewnić się, że pole "Odczytaj opis" zostało zaznaczone.

- 9. Po zapisaniu wzorca możemy przejść do sprawdzenia poprawności konfiguracji:
- ALTAB \_ [] X Π× \* X **4 | ▼ |** ▶ | Ogólne Page 1 of 1 Ŧ Split Payment Faktura Oryginał 9 Dostawca OEC Computers Poland Zachodnia 21 dbiorca 9 Przedsiębiorstwo Czajcza 12 80-995 POZNAŃ POLAND TRIMOR Sp. z o o 02-375 WARSZAWA POLAND Narodowy Bank Polski 1010 8004 3791 0001 9491577451 Odbiorca dosta Czajcza 12 60-995 POZNAŃ POLAND 10 +4x 22 552 66 07 +4x 22 552 66 08 NIP Jednolity numer NIP aling PL8258987634 Bez podsumow • Numer Nr ref. o Num 843 chodzenia T .... idia dokumentu 14/10/19 20/10/19 Kod VAT Certa noto % VAT W 2 101 2 F20 1.406.25 PLN 2.812.50 PLN 23 000 fceprint 1111 F23 ĩ 750,00 PLN 23,0000 790.00 PLN 700.00 PLN 3.512,50 PLN Kwota netto bez upustu Netto Kwota VAT Kwota brutto 231220 PLN 80728 PLN 4176 NO.2 loszty transportu VAT % 3.512,50 PLN Zeliczke Razem netło VAT 3.512,50 PLN 807,88 PLN 4.320,38 PLN Sprzedawca Data dostawy vnik Sprzedaży lazem brutto apłacone/S Kier dytowane Saldo platności 4.320,38 PLN Platność razem Cztery tysiące icia PLN i 38 Gr sta dwada F Uwagi 3.512.50 PLN
- Wydruk bez metody podzielonej płatności:

• Wydruk dla metody podzielonej płatności:

| AB                                                                                                    |                                                                              |                         |              | X |               |                              | • | × |
|----------------------------------------------------------------------------------------------------|------------------------------------------------------------------------------|-------------------------|--------------|---|---------------|------------------------------|---|---|
| 1e 1 of 1                                                                                                    |                                                                              |                         |              | * | Split Payment | letoda podzielonej platności |   | ٣ |
| Oryginał                                                                                                    | Faktura                                                                      |                         |              |   |               |                              |   |   |
| Dostawca<br>OEC Computers Poland<br>Zschodnia 21<br>02-375 WARBZAWA<br>POLAND                                   | Odbiorca<br>Przedsiębiorstwo TRIMOR<br>Czajcza 12<br>80-985 POZNAŃ<br>POLAND | Sp. z o.o.              |              |   |               |                              |   |   |
| Bank Narodowy Bank Potski<br>1010 6004 3791 0001<br>NIP 1 9491577451<br>Dodatkowy ID                            | Odbiorca dostawy<br>Czajcza 12<br>80-995 POZNAŃ<br>POLAND                    |                         |              |   |               |                              |   |   |
| Tel. +4x 22 552 66 07<br>Feks +4x 22 552 66 08                                                                  | NIP P<br>Jednolity numer NIP                                                 | L8258967634             |              |   |               |                              |   |   |
| Numer 843 Numer reczny                                                                                          | Nr ref. o                                                                    | Sbioroy                 |              |   |               |                              |   |   |
| Ne strany Data keingonetrin Data dokumenta Data VAT                                                             | Terrin planaici Mesala planaici                                              | Waranti pharvalisi - Wa | fiuta Standa |   |               |                              |   |   |
| 1/1 14/0/19 01/11/19                                                                                            | 25/10/19                                                                     | P014 P                  | N t          |   |               |                              |   |   |
| Nr PKWU Indes Ops                                                                                               | 5                                                                            |                         | drusdia mary |   |               |                              |   |   |
| Cenajedu neto Cenajedu z spusiem liość                                                                          | KatVAT Certerete %/VAT                                                       | Warteld VAT             | Raterritrate |   |               |                              |   |   |
| 1 A00001 JB<br>1.49635 DLN 1.49635 DLN 3                                                                        | 621 2.000 PLN 21.000                                                         | 658 88 PLN              | 1,659 38 PLN |   |               |                              |   |   |
| 2 A0002 JB                                                                                                    | Officeprint 1111                                                             |                         |              |   |               |                              |   |   |
| 700.00 PLN 700.00 PLN 1                                                                                         | F21 701.00 PLN 23,0000                                                       | 101.00 PLN              | 061,00 PLN   |   |               |                              |   |   |
| Indumovania VAT ponalicansu<br>VAT % Netto Kwota VAT Kwota brutto<br>F20 20 3.512.60 PUN 807.68 PUN 4.320.36 PU | Kwota netto bez upustu<br>o Koszty transportu                                | 8                       | 3.512,50 PLN |   |               |                              |   |   |
|                                                                                                    | Zaliczka                                                                     | 3                       | 3.512,50 PLN |   |               |                              |   |   |
|                                                                                                    | Razem netto                                                                  | 3                       | 3.512,50 PLN |   |               |                              |   |   |
|                                                                                                    | VAT                                                                          |                         | 807,88 PLN   |   |               |                              |   |   |
| Sprzedawca Kierownik Sprzedaży                                                                                  | Razem brutto                                                                 | 4                       | 1.320,38 PLN |   |               |                              |   |   |
| Data dostawy                                                                                                    | Saldo ofatności                                                              |                         | 4 320.38 PLN |   |               |                              |   |   |
| Platność razem: Cztery tysiące trzysta dwadzi                                                                   | lešda PLN i 38 Gr.                                                           |                         |              |   |               |                              |   |   |
| Uwagi                                                                                                    |                                                                              |                         |              |   |               |                              |   |   |
| Metoda podzielonej platność                                                                                     | d                                                                            |                         |              |   |               |                              |   |   |

## Modyfikacja wydruku w Crystal Reports.

Modyfikacja musi odbywać się na komputerze, na którym jest zainstalowany Crystal Reports.

1. Otwieramy dokument, który chcemy edytować i wybieramy ikonę edytora wydruku:

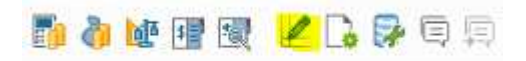

2. Wybieramy przycisk "Zarządzaj układem":

| Fal | ktura (towa                          | r)                            |     |     |  |  |
|-----|--------------------------------------|-------------------------------|-----|-----|--|--|
|     |                                      |                               |     | 194 |  |  |
| #   | Układ                                |                               |     | 2   |  |  |
| 1   | A/R Invoid                           | te (Item) - CR (US) (System   | n)  | -   |  |  |
| 2   | A/R Invoid                           | ce (Items) (System)           |     | 1   |  |  |
| 3   | AR Invoice (Item) - CR (GB) (System) |                               |     |     |  |  |
| 4   | Faktura (towar) (System)             |                               |     |     |  |  |
| 5   | Faktura (                            | (towar) (System)              |     | L   |  |  |
| 6   | Faktura w                            | ł. z nr parti/seryjnymi (Syst | em) |     |  |  |
| 7   | Invoice (I                           | tems) (System)                |     | +   |  |  |
|     | 4                                    | 12                            | F   |     |  |  |
|     |                                      |                               |     |     |  |  |

3. W kolejnym etapie wybieramy interesujący nas wzorzec i przyciskiem "edycja" przechodzimy do jego modyfikacji:

| Lista                                             | Sz                          | ukaj          |     |     | Układy   | Sel        | wencje drukowania       | 1           |                     |            |           |        |
|---------------------------------------------------|-----------------------------|---------------|-----|-----|----------|------------|-------------------------|-------------|---------------------|------------|-----------|--------|
| wiazdka oznacza                                   | Raport                      | 🖌 Układ       |     | #   | ID uk    | dadu N     | iazwa układu            | Ŷ           | Тур                 | Język      |           | 2      |
| Administracja*                                    |                             |               | +   | 1   | INV2     | 0001 Fa    | aktura (towar) (Syste   | m)          | Edytor układu wydr  | u Polish   |           | -      |
| Księgowość*                                       |                             |               | -   | 2   | INV2     | 0002 Ir    | voice (Items) (Syste    | n)          | Edytor układu wydr  | u English  |           |        |
| CRM*                                              |                             |               |     | 3   | INV2     | 0003 Fa    | aktura (towar) (Syste   | m)          | Edytor układu wydr  | u Polish   |           |        |
| Szanse sprzeda                                    | ży*                         |               |     | 4   | INV2     | 0004 A     | /R Invoice (Items) (S   | ystem)      | Edytor układu wydr  | u English  |           |        |
| Sprzedaz"                                         |                             |               |     | 5   | INV2     | 0005 Fa    | aktura wł. z nr parti/s | eryjnymi (S | Edytor układu wydr  | u Polish   |           |        |
| <ul> <li>Urentar</li> <li>Ziaconio enc</li> </ul> |                             |               |     | 6   | INV2     | 0006 Ir    | voice Including Batch   | /SN (Syste  | Edytor układu wydr  | u English  | 0.00      |        |
| <ul> <li>Decenie spin</li> </ul>                  | cedazy<br>M=R               |               |     | 1   | INV2     | 0007 A     | R Invoice (Item) - CR   | (GB) (Syst  | Raport Crystal Repo | n English  | , UK)     | -      |
| <ul> <li>Wniosek n z</li> </ul>                   | vz<br>wrot do W7*           |               |     | -   |          |            | 12                      |             |                     |            |           |        |
| Zwrat do W2*                                      |                             |               | ID  |     | INV20003 |            | Opis                    |             |                     | 2          |           |        |
| Ządanie zalic                                     | zki z tyt. sprz             | edazy*        |     | Naz | twa      |            | Faktura (towar) (       | Syst/ 卻     |                     |            |           |        |
| Faktura za zi                                     | niczkę z tyt. s             | sprzedaży*    |     | Typ | układ    | u          | Edytor układu wy        | druku       |                     |            |           |        |
| ▼ Faktura sprz                                    | edaży#                      |               |     | Ost | tatnia a | ktualizac  | ja 27/08/19             |             | Drukarka            |            | Domyślnie |        |
| Zaliczka z                                        | tytułu sprzei               | daży (usługa) |     | Aut | tor      | 2045025207 | System                  | 8           | Drukarka da         | a 1. stron | v Brak    |        |
| Faktura (                                         | towar)                      | un dekumeni   | EX. | Sta | tus      |            | Aktywne                 |             | Liczba kopii        |            | 1         |        |
| Paktura (                                         | pousumowar<br>solo eorzodaż | ile dokument  |     |     | - coro   |            | a train france          |             | Lokalizaria         |            | Di .      | 6)     |
| <ul> <li>Faktura i ola</li> </ul>                 | tność*                      | 6             |     |     |          |            |                         |             | lande               |            | PL        | 2      |
| <ul> <li>Faktura kory</li> </ul>                  | oulaca sorzed               | iażv*         |     |     |          |            |                         |             | Język               |            | Polso     |        |
| Storno faktu                                      | ny korygujaci               | ej sprzedaży* |     |     |          |            |                         |             |                     |            | Zagranica |        |
| Anulowanie                                        | faktury sprze               | daży*         |     |     |          |            |                         |             |                     |            |           |        |
| ▶ Faktura reze                                    | rwująca sprze               | edazy*        |     |     |          |            |                         |             |                     |            |           |        |
| Transakcje o                                      | kresowe*                    |               |     |     |          |            |                         |             |                     |            | Educia    | euń    |
|                                                   |                             |               | 1   |     |          |            |                         |             |                     |            | rolds 0   | POALS. |

Split Payment - instrukcja

4. W edytorze wybieramy opcję"Sprawdź bazę danych" :

| Baz | a danych                                             | Raport                                         | <u>D</u> odatki                 | <u>O</u> kno    | Pomoc |
|-----|------------------------------------------------------|------------------------------------------------|---------------------------------|-----------------|-------|
| 0   | Ekspert b<br>Ustaw <u>l</u> ol<br>Zal <u>og</u> uj s | <u>a</u> zy danyo<br>kalizację ź<br>ię do serv | :h<br>ródła dany<br>vera lub wy | ch<br>Ioguj się | har : |
| \$  | Przegląda                                            | aj dane                                        |                                 |                 |       |
|     | Ustaw po                                             | łozenie k                                      | ostki OLAP                      |                 |       |
|     | <u>S</u> prawdź                                      | baze dany                                      | /ch                             |                 |       |
|     | Pokaż <u>z</u> ap                                    | pytanie SC                                     | ΩL                              |                 |       |
|     | Przeprow                                             | adź grup                                       | owanie na                       | senwerze        |       |
|     | Wybierz g                                            | (óżne reko                                     | ndy                             |                 |       |
|     | <u>P</u> anel zap                                    | ytań                                           |                                 |                 |       |

5. Następnie wprowadzamy wymagane parametry:

| · 🖗       | Wprowadzanie wartości |
|-----------|-----------------------|
| DocKey@   |                       |
|           |                       |
|           | Ustaw wartość pustą   |
| ObjectId@ |                       |
|           |                       |
| ,         | Ustaw wartość pustą   |
|           |                       |
|           |                       |

6. Wywołujemy raport i potwierdzamy pokazujące się komunikaty:

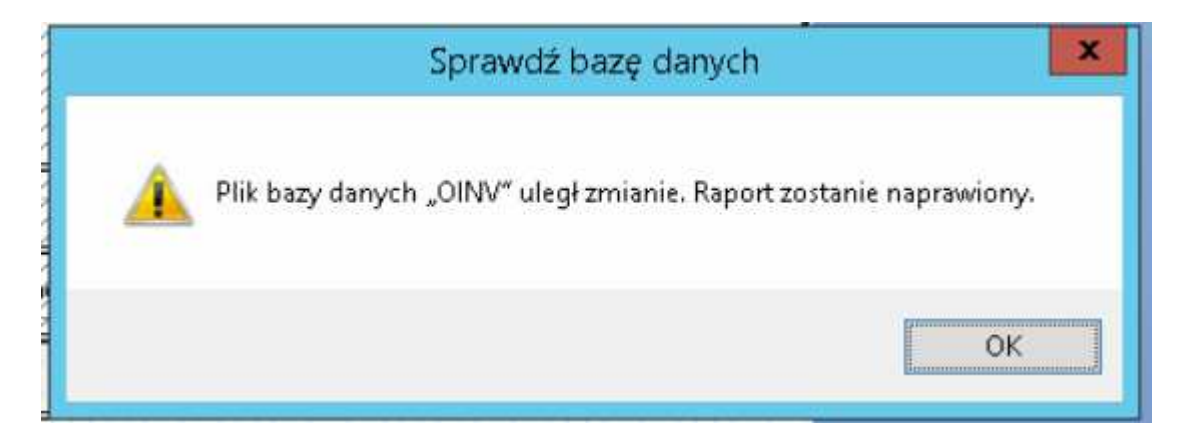

7. Przygotowujemy pole formuły:

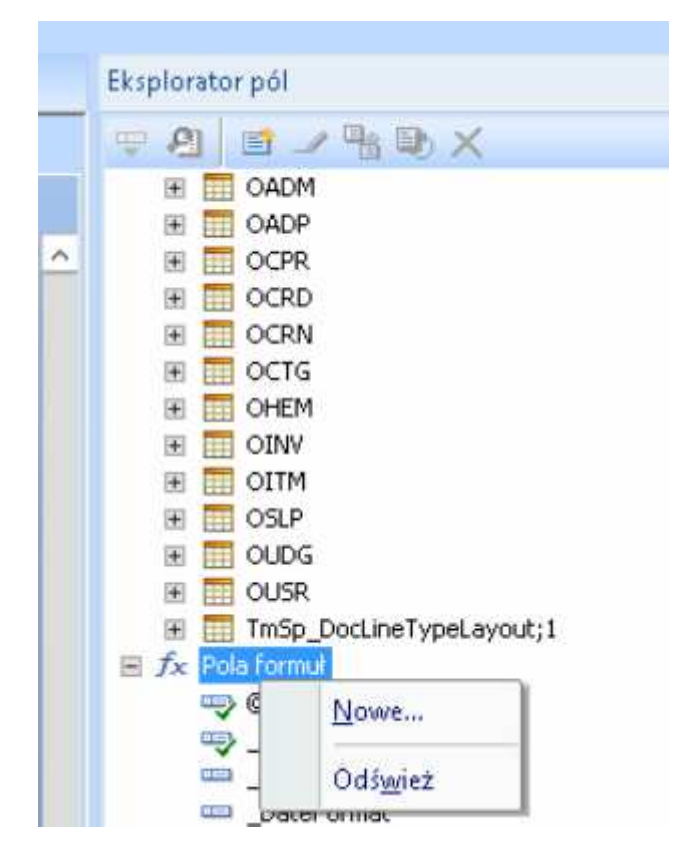

8. Podajemy nazwę formuły:

|        | Nazwa formuły    |  |
|--------|------------------|--|
| Nazwa: | SP <br>OK Anuluj |  |
|        |                  |  |

9. W edytorze wpisujemy odpowiedni kod:

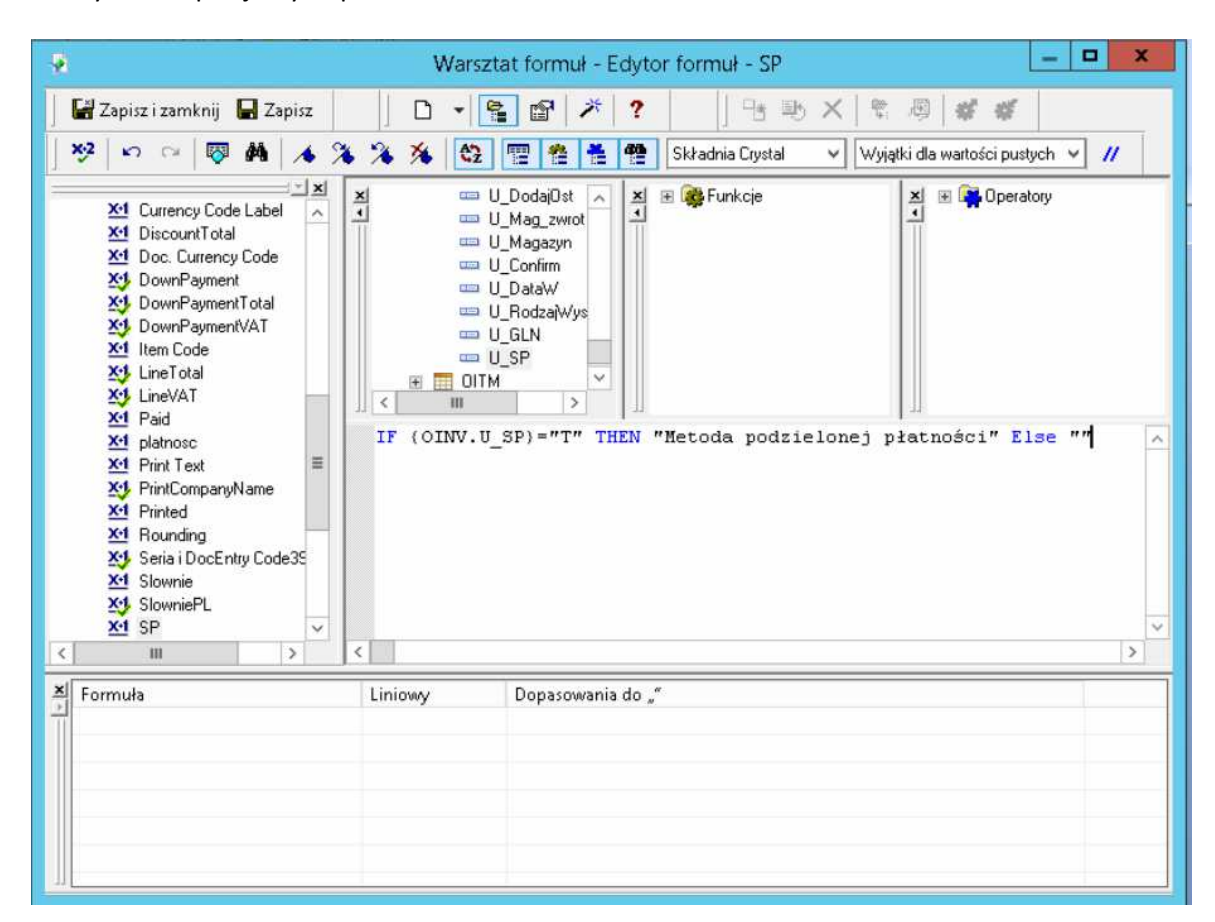

Gdzie {OINV.U\_SP} jest nazwą tablicy (obiektu) oraz nazwą pola. Dla Faktury sprzedaży tablicą jest OIN (patrz punkt 7 instrukcji dla edytora PLD)

10. Pole formuły przeciągamy na wydruk w wybrane miejsce:

| Stopka raportu b | Lącznie: {@TotalInvoiceAmount} {DocCur}                                                                                                    | : |
|------------------|----------------------------------------------------------------------------------------------------|---|
|                  | a a second second secon |   |

lub dokładamy do istniejącego pola wielowierszowego:

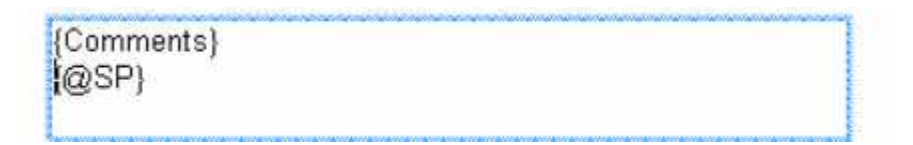

11. Przygotowany wydruk zapisujemy do SAP Business One:

| <u>D</u> odatki <u>O</u> kno <u>P</u> omoc                       |                                                                                                    |
|------------------------------------------------------------------|----------------------------------------------------------------------------------------------------|
| SAP Business One →<br>■ ■ ■   ▲ - □ - =<br>■ ≜↓ マ -   ⊕ f× / ↓ □ | <ul> <li>Save</li> <li>Save As</li> <li>Preview in SAP Business One</li> <li>Translate</li> <li>Log Off</li> </ul> |